IBM Tivoli Monitoring for Virtual Environments Agent for VMware VI 7.3 Fix Pack 5

# Installation and Configuration Guide

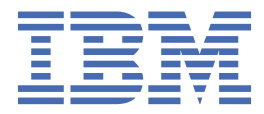

#### Note

Before using this information and the product it supports, read the information in <u>"Notices" on page</u> <u>35</u>.

This edition applies to agent version 07.30.05 of IBM<sup>®</sup> Tivoli<sup>®</sup> Monitoring for Virtual Environments Agent for VMware VI (product number 5724-L92) and to all subsequent releases and modifications until otherwise indicated in new editions.

#### <sup>©</sup> Copyright International Business Machines Corporation 2010, 2022.

US Government Users Restricted Rights – Use, duplication or disclosure restricted by GSA ADP Schedule Contract with IBM Corp.

# Contents

| Chapter 1. Overview of the agent                                           | 1               |
|----------------------------------------------------------------------------|-----------------|
| New in this release                                                        | 2               |
| Components of the IBM Tivoli Monitoring environment                        | 2               |
| Agent Management Services                                                  | 3               |
| User interface options                                                     | 4               |
| Data sources                                                               | 5               |
| Chanter 2 Installing and configuring the agent                             | 7               |
| Requirements                                                               |                 |
| Installing language nacks                                                  | ,               |
| Installing language packs on Windows systems                               | ,7<br>7         |
| Installing language packs on UNIX or Linux systems                         | י,<br>7         |
| Installing language packs on Windows UNIX or Linux systems                 | ,<br>ع          |
| Prorequisites checking                                                     | 00<br>10        |
| Installing and configuring: agent-specific                                 | 10<br>10        |
| Before you begin installation and configuration                            | 10 10           |
| Selecting an installation location                                         | 11              |
| Local installation                                                         | ±±<br>11        |
|                                                                            | 13              |
| Configuration values                                                       | 13<br>13        |
| Remote installation and configuration                                      | 15<br>15        |
| Increasing the Java hear size                                              | 17<br>17        |
| Configuring environment variables                                          | ,               |
| Upgrade notes                                                              |                 |
|                                                                            |                 |
| Appendix A. Discovery Library Adapter for the VMware monitoring agent      |                 |
| VMware Discovery Library Adapter data model class types represented in CDM |                 |
| VMware Discovery Library Adapter data model classes                        | 21              |
|                                                                            |                 |
| Appendix B. Documentation library                                          | 31              |
| Prerequisite documentation                                                 |                 |
| Related documentation                                                      |                 |
| Tivoli Monitoring Community on Service Management Connect                  | 32              |
| Other sources of documentation                                             | 32              |
| Conventions used in the documentation                                      | 32              |
| Naticas                                                                    | 25              |
| Tradamarka                                                                 | <b>30</b><br>24 |
| Haueman KS                                                                 |                 |
| רוזימנץ נטווגע נטווגועפרמנוטווג                                            |                 |
| Index                                                                      | 39              |

# **Chapter 1. Overview of the agent**

The IBM Tivoli Monitoring for Virtual Environments Agent for VMware VI (product code VM) provides you with the capability to monitor VMware Virtual Center. You can also use the agent to take basic actions with the VMware Virtual Center.

IBM Tivoli Monitoring is the base software for the VMware VI agent.

### **IBM Tivoli Monitoring**

IBM Tivoli Monitoring provides a way to monitor the availability and performance of all the systems in your enterprise from one or several designated workstations. It also provides useful historical data that you can use to track trends and to troubleshoot system problems.

You can use IBM Tivoli Monitoring to achieve the following tasks:

- Monitor for alerts on the systems that you are managing by using predefined situations or custom situations.
- Establish your own performance thresholds.
- Trace the causes leading to an alert.
- Gather comprehensive data about system conditions.
- Use policies to take actions, schedule work, and automate manual tasks.

The Tivoli Enterprise Portal is the interface for IBM Tivoli Monitoring products. You can use the consolidated view of your environment as seen in the Tivoli Enterprise Portal to monitor and resolve performance issues throughout the enterprise.

See the IBM Tivoli Monitoring publications listed in "Prerequisite publications" in the Documentation library topic for complete information about IBM Tivoli Monitoring and the Tivoli Enterprise Portal.

#### Functions of the monitoring agent

#### **Resource monitoring**

Collects monitoring information for memory, CPU, system, disk, and network usage for the VMware ESX server and the virtual machines. In addition, the agent collects monitoring information for power usage for the VMware ESX server.

#### Actions

Provides actions to start and stop the virtual machines installed on the VMware ESX server.

#### Integration

Uses additional IBM Tivoli Monitoring components to provide an in-depth view of the environment. Navigation links are provided to operating system agents that can be installed within virtual machines and the service console of ESX. Data views from the IBM Tivoli Monitoring for Virtual Environments Agent for NetApp Storage provide information for NAS data stores and detailed physical device metrics. The agent also integrates with IBM Systems Director V6.1.1.2, which provides additional management functions.

#### **Historical data**

Provides a history enablement file that provides the ability to generate reports for all metrics collected.

#### **Event monitoring**

Monitors events, tasks, and alarms generated by VMware Virtual Center and VMware ESX servers.

# New in this release

For agent version 07.30.05 of the VMware VI agent, the following enhancements were made since agent version 7.30.04.

The following enhancements were made:

- Added support for Windows Server 2022 Operating System (Datacenter and Standard editions)
- Upgraded JRE version to 1.8.0\_321
- Added support for ITM 6.3.0 FP 07 Service Pack 12
- You can request hostname of ESX server instead of its IP address in situations and event fields. To enable such a request, you must add the ESX server hostname to vCenter Server, and in the environment file, set the following variable value:

#### KVM\_ESX\_HOSTNAME\_IN\_EVENTS = Y

• You can request events and messages in a specific locale from vCenter Server. To enable such a request, in the environment variable, set the following value:

#### KVM\_EVENTS\_LOCALE = <supported\_locale>

Where, <**supported\_locale>** is the language code.

# **Components of the IBM Tivoli Monitoring environment**

After you install and set up the VMware VI agent, you have an environment that contains the client, server, and monitoring agent implementation for Tivoli Monitoring.

This Tivoli Monitoring environment contains the following components:

#### **Tivoli Enterprise Portal client**

The portal has a user interface based on Java<sup>™</sup> for viewing and monitoring your enterprise.

#### **Tivoli Enterprise Portal Server**

The portal server is placed between the client and the Tivoli Enterprise Monitoring Server and enables retrieval, manipulation, and analysis of data from the monitoring agents. The Tivoli Enterprise Portal Server is the central repository for all user data.

#### **Tivoli Enterprise Monitoring Server**

The monitoring server acts as a collection and control point for alerts received from the monitoring agents, and collects their performance and availability data. The Tivoli Enterprise Monitoring Server is also a repository for historical data.

#### Tivoli Enterprise Monitoring Agent, VMware VI agent

This monitoring agent collects data and distributes the data to the Tivoli Enterprise Monitoring Server, Tivoli Enterprise Portal Server, Tivoli Enterprise Portal, Tivoli Data Warehouse, and Tivoli Integrated Portal.

This agent can run on a separate system from the system where the VMware Virtual Center is running.

Multiple copies of this agent can run on the same system.

#### **IBM Tivoli Netcool/OMNIbus**

Tivoli Netcool/OMNIbus is an optional component and the recommended event management component. The Netcool/OMNIbus software is a service level management (SLM) system that delivers real-time, centralized monitoring of complex networks and IT domain events. Event information is tracked in a high-performance, in-memory database and presented to specific users through individually configurable filters and views. The software includes automation functions that you can use to perform intelligent processing on managed events. You can use this software to forward events for Tivoli Monitoring situations to Tivoli Netcool/OMNIbus.

#### **IBM Tivoli Enterprise Console**

The Tivoli Enterprise Console<sup>®</sup> is an optional component that acts as a central collection point for events from various sources, including events from other Tivoli software applications, Tivoli partner

applications, custom applications, network management platforms, and relational database systems. You can view these events through the Tivoli Enterprise Portal (by using the event viewer), and you can forward events from Tivoli Monitoring situations to the Tivoli Enterprise Console component. If you do not already use Tivoli Enterprise Console and need an event management component, you can choose to use IBM Tivoli Netcool/OMNIbus.

#### **IBM Tivoli Common Reporting**

Tivoli Common Reporting is a separately installable feature available to users of Tivoli software that provides a consistent approach to generating and customizing reports. Some individual products provide reports that are designed for use with Tivoli Common Reporting and have a consistent look and feel. For IBM Tivoli Monitoring for Virtual Environments, you can use Tivoli Common Reporting as a separate installation or as part of the IBM Tivoli Monitoring for Virtual Environments Performance and Capacity Management Reports capability.

# IBM Tivoli Monitoring for Virtual Environments Dashboard, reporting, and Capacity Planner capabilities

The dashboard capability provides a summary view of the health of the entire environment so you can quickly assess if a problem exists and take action to address the problem. Predefined performance and capacity management reports provide a complete assessment of the capacity (including forecast) of the virtual environment based on actual historical usage. With capacity planner analytics and reports you can create what-if planning scenarios that can be used to optimize and consolidate the virtual environment.

#### IBM Tivoli Application Dependency Discovery Manager (TADDM)

TADDM delivers automated discovery and configuration tracking capabilities to build application maps that provide real-time visibility into application complexity.

#### **IBM Tivoli Business Service Manager**

The Tivoli Business Service Manager component delivers real-time information to help you respond to alerts effectively based on business requirements. Optionally, you can use this component to meet service-level agreements (SLAs). Use the Tivoli Business Service Manager tools to help build a service model that you can integrate with Tivoli Netcool/OMNIbus alerts or optionally integrate with data from an SQL data source. Optional components provide access to data from other IBM Tivoli applications such as Tivoli Monitoring and TADDM.

#### **IBM Dashboard Application Services Hub**

The Dashboard Application Services Hub has a core set of components that provide such administrative essentials as network security and database management. This component replaces the Tivoli Integrated Portal component after version 2.2.

#### **Tivoli Integrated Portal**

Tivoli Integrated Portal helps the interaction and secure passing of data between Tivoli products through a common portal. Within the same dashboard view, you can launch from one application to another and research different aspects of your managed enterprise. This component is installed automatically with the first Tivoli product that uses the Tivoli Integrated Portal framework. Subsequent products can install updated versions of Tivoli Integrated Portal. After version 2.2, this component is replaced by the Dashboard Application Services Hub.

# **Agent Management Services**

You can use IBM Tivoli Monitoring Agent Management Services to manage the VMware VI agent.

Agent Management Services is available for the following IBM Tivoli Monitoring OS agents: Windows, Linux<sup>®</sup>, and UNIX. The services are designed to keep the VMware VI agent available, and to provide information about the status of the product to the Tivoli Enterprise Portal. IBM Tivoli Monitoring V6.2.2, Fix Pack 2 or later provides support for Agent Management Services. For more information about Agent Management Services, see "Agent Management Services" in the *IBM Tivoli Monitoring Administrator's Guide*.

# **User interface options**

Installation of the base IBM Tivoli Monitoring software and other integrated applications provides various interfaces that you can use to work with your resources and data.

The following interfaces are available:

#### **Tivoli Enterprise Portal user interface**

You can run the Tivoli Enterprise Portal as a desktop application or a browser application. The client interface is a graphical user interface (GUI) based on Java on a Windows or Linux workstation. The browser application is automatically installed with the Tivoli Enterprise Portal Server. The desktop application is installed by using the Tivoli Monitoring installation media or with a Java Web Start application. To start the Tivoli Enterprise Portal browser client in your Internet browser, enter the URL for a specific Tivoli Enterprise Portal browser client installed on your web server.

#### **Command-line interface**

You can use Tivoli Monitoring commands to manage the Tivoli Monitoring components and their configuration. You can also run commands at the Tivoli Enterprise Console event server or the Tivoli Netcool/OMNIbus ObjectServer to configure event synchronization for enterprise situations.

#### Manage Tivoli Enterprise Monitoring Services window

You can use the window for the Manage Tivoli Enterprise Monitoring Services utility to configure the agent and start Tivoli services not designated to start automatically.

#### IBM Tivoli Netcool/OMNIbus event list

You can use the Netcool/OMNIbus event list to monitor and manage events. An event is created when the Netcool/OMNIbus ObjectServer receives an event, alert, message, or data item. Each event is made up of columns (or fields) of information that are displayed in a row in the ObjectServer alerts.status table. The Tivoli Netcool/OMNIbus web GUI is also a web-based application that processes network events from one or more data sources and presents the event data in various graphical formats.

#### **IBM Tivoli Enterprise Console**

You can use the Tivoli Enterprise Console to help ensure the optimal availability of an IT service for an organization. The Tivoli Enterprise Console is an event management application that integrates system, network, database, and application management. If you do not already use Tivoli Enterprise Console and need an event management component, you can choose to use Tivoli Netcool/OMNIbus.

#### **IBM Tivoli Common Reporting**

Use the Tivoli Common Reporting web user interface for specifying report parameters and other report properties, generating formatted reports, scheduling reports, and viewing reports. This user interface is based on the Dashboard Application Services Hub for Tivoli Common Reporting 3.1 and on Tivoli Integrated Portal for earlier versions. Use the Tivoli Common Reporting web user interface when you installed Tivoli Common Reporting separately. In this interface, you specify report parameters and other report properties, generate formatted reports, schedule reports, and view reports. This user interface is based on the Dashboard Application Services Hub for Tivoli Common Reporting 3.1 and on Tivoli Integrated Portal for earlier versions.

# IBM Tivoli Monitoring for Virtual Environments Dashboard, reporting, and Capacity Planner capabilities

This user interface is based on the Tivoli Integrated Portal. The Dashboard provides predefined contextual summary views of the health (availability, performance, and capacity) of the complete virtual environment. Performance and Capacity Management Reports provides predefined Cognosbased reports that contain historical data, and a data model with tools for creating ad hoc reports. Capacity Planner provides you with a tool to import data for analysis and observe trends and patterns that you use to generate recommendations and create reports in the dashboard.

#### **IBM Tivoli Application Dependency Discovery Manager**

The Discovery Management Console is the TADDM client user interface for managing discoveries.

#### **IBM Tivoli Business Service Manager**

The Tivoli Business Service Manager console provides a graphical user interface that you can use to logically link services and business requirements within the service model. The service model

provides an operator with a second-by-second view of how an enterprise is performing at any moment in time or how the enterprise performed over a time period.

#### **IBM Dashboard Application Services Hub**

The Dashboard Application Services Hub provides an administrative console for applications that use this framework. It is a web-based console that provides common task navigation for products, aggregation of data from multiple products into a single view, and the passing of messages between views from different products. This interface replaces the Tivoli Integrated Portal component after version 2.2.

#### Tivoli Integrated Portal

Web-based products that are built on the Tivoli Integrated Portal framework share a common user interface where you can launch applications and share information. After version 2.2, this interface is replaced by the Dashboard Application Services Hub.

## Data sources

The VMware VI agent collects data from the following sources:

#### vSphere SDK

The agent uses application-specific API calls to gather metrics.

#### Scripts

The agent uses application-specific commands and interfaces to gather metrics.

#### SNMP

SNMP (Simple Network Management Protocol) is the network management protocol used almost exclusively in TCP/IP networks. By using SNMP, you can monitor and control network devices, and manage configurations, statistics collection, performance, and security. This agent supports SNMP V1, V2c, and V3.

#### **SNMP Events**

SNMP is the network management protocol used almost exclusively in TCP/IP networks. SNMP resources send asynchronous notifications in the form of traps or informs to a manager. This agent receives traps or informs and makes them available in IBM Tivoli Monitoring. This agent supports SNMP V1, V2c, and V3.

#### WMI

By using WMI (Windows Management Instrumentation), you can monitor and control managed resources throughout the network. Resources include hard drives, file systems, operating system settings, processes, services, shares, registry settings, networking components, event logs, users, and groups. WMI is built into clients with Windows 2000 or later, and can be installed on any 32-bit Windows client.

#### Perfmon

Use the Windows Performance Monitor, or Perfmon, to view various system and application performance metrics for collection and use by management applications. You typically view system metrics on a Windows system through the 'perfmon' application.

#### ЈМХ

Use the Java Management Extensions (JMX) interface to gather various metrics from Java applications supporting the monitored resource.

#### JDBC

Use the Java Database Connectivity (JDBC) interface to gather information from database tables supporting the monitored resource.

#### Availability

Use the agent to monitor availability of the application and related components in the following ways:

#### **SSH Scripts**

The agent uses application-specific commands and interfaces to gather metrics remotely by using an SSH connection to the monitored resource.

#### Log files

The agent uses the file system to monitor application log files or other data files to gather metrics.

#### Windows Event Log

The agent collects Windows Event Log entries related to the monitored resource and forwards them to IBM Tivoli Monitoring.

#### HTTP

Use Hypertext Transfer Protocol (HTTP) to monitor the availability and basic content of URLs supporting the monitored application.

#### **ICMP** Ping

Use ICMP packets commonly known as "ping" to monitor systems that support the monitored resource.

#### СІМ

Use Common Information Model (CIM) messages over HTTP to gather data related to the monitored resource.

# Chapter 2. Installing and configuring the agent

Agent installation and configuration requires the use of the *IBM Tivoli Monitoring Installation and Setup Guide* and agent-specific installation and configuration information.

To install and configure the VMware VI agent, use the *Installing monitoring agents* procedures in the *IBM Tivoli Monitoring Installation and Setup Guide* along with the agent-specific installation and configuration information.

If you are installing silently by using a response file, see "Performing a silent installation of IBM Tivoli Monitoring" in the *IBM Tivoli Monitoring Installation and Setup Guide*.

# Requirements

Before installing and configuring the agent, make sure your environment meets the requirements for the IBM Tivoli Monitoring for Virtual Environments Agent for VMware VI.

For the most up-to-date information about system requirements, see the <u>Software product compatibility</u> reports (http://publib.boulder.ibm.com/infocenter/prodguid/v1r0/clarity/index.html). Search for the Tivoli Monitoring for Virtual Environments product.

# Installing language packs

The steps for installing language packs depend on which operating system and mode of installation you are using.

To install a language pack for the agent support files on the Tivoli Enterprise Monitoring Server, the Tivoli Enterprise Monitoring Agent, and the Tivoli Enterprise Portal Server, make sure that you installed the product in the English language. Then, use the steps for installing on Windows systems, installing on UNIX or Linux systems, or installing silently.

# Installing language packs on Windows systems

You can install the language packs on a Windows system.

First, make sure that you installed the product in the English language.

- 1. On the language pack CD, double-click the lpinstaller.bat file to start the installation program.
- 2. Select the language of the installer and click OK.
- 3. In the Introduction panel, click Next
- 4. Click Add/Update and click Next.
- 5. Select the folder where the National Language Support package (NLSPackage) files are located. Typically, the NLSPackage files are located in the nlspackage folder where the installer executable file is located.
- 6. Select the language support for the agent of your choice and click **Next**. To make multiple selections, press Ctrl and select the language that you want.
- 7. Select the languages that you want to install and click Next.
- 8. Examine the installation summary page and click **Next** to begin installation.
- 9. After installation completes, click **Finish** to exit the installer.
- 10. Restart the Tivoli Enterprise Portal, Tivoli Enterprise Portal Server, and Eclipse Help Server if any of these components are installed.

## Installing language packs on UNIX or Linux systems

You can install the language packs on a UNIX or Linux system.

First, make sure that you installed the product in the English language.

- 1. Enter the mkdir command to create a temporary directory on the computer, for example, mkdir *dir\_name*. Make sure that the full path of the directory does not contain any spaces.
- 2. Mount the language pack CD to the temporary directory that you created.
- 3. Enter the following command to start the installation program:

cd dir\_name lpinstaller.sh -c install\_dir

Where: *install\_dir* is where you installed IBM Tivoli Monitoring. Typically, the directory name is /opt/IBM/ITM for UNIX and Linux systems.

- 4. Select the language of the installer and click **OK**.
- 5. In the Introduction panel, click **Next**.
- 6. Click Add/Update and click Next.
- 7. Select the folder where the National Language Support package (NLSPackage) files are located. Typically, the NLSPackage files are located in the nlspackage folder where the installer executable file is located.
- 8. Select the language support for the agent of your choice and click **Next**. To make multiple selections, press Ctrl and select the language that you want.
- 9. Select the languages that you want to install and click **Next**.
- 10. Examine the installation summary page and click **Next** to begin installation.
- 11. After installation completes, click **Finish** to exit the installer.
- 12. Restart the Tivoli Enterprise Portal, Tivoli Enterprise Portal Server, and Eclipse Help Server if any of these components are installed.

# Installing language packs on Windows, UNIX, or Linux systems silently

You can use the silent-mode installation method to install the language packs. In silent mode, the installation process obtains the installation settings from a predefined response file. It does not prompt you for any information.

First, make sure that you installed the product in the English language.

- 1. Copy and paste the ITM\_Agent\_LP\_silent.rsp response file template as shown in <u>"Response file</u> example" on page 9.
- 2. Change the following parameter settings:

#### NLS\_PACKAGE\_FOLDER

Folder where the National Language Support package (NLSPackage) files are located. Typically, the NLSPackage files are located in the nlspackage folder, for example: NLS\_PACKAGE\_FOLDER = //tmp//LP//nlspackage.

#### PROD\_SELECTION\_PKG

Name of the language pack to install. Several product components can be included in one language package. You might want to install only some of the available components in a language pack.

#### BASE\_AGENT\_FOUND\_PKG\_LIST

Agent for which you are installing language support. This value is usually the same as *PROD\_SELECTION\_PKG*.

#### LANG\_SELECTION\_LIST

Language you want to install.

- 3. Enter the command to install the language pack with a response file (silent installation):
  - For Windows systems:

```
lpinstaller.bat -f path_to_response_file
```

• For UNIX or Linux systems:

lpinstaller.sh -c candle\_home -f path\_to\_response\_file

#### **Response file example**

IBM Tivoli Monitoring Agent Language Pack Silent Installation Operation #This is a sample response file for silent installation mode for the IBM Tivoli #Monitoring Common Language Pack Installer. #This file uses the IBM Tivoli Monitoring Common Agent Language Pack with the #install package as an example. #Note: #This response file is for the INSTALLATION of language packs only #This file does not support UNINSTALLATION of language packs in silent mode. #= - -#----\_\_\_\_\_ #To successfully complete a silent installation of the the example of Common Agent #localization pack, complete the following steps: #1.Copy ITM\_Agent\_LP\_silent.rsp to the directory where lpinstaller.bat or #lpinstaller.sh is located (IBM Tivoli Monitoring Agent Language Pack build #location). #2.Modify the response file so that it is customized correctly and completely for #your site. Complete all of the following steps in the response file. ŧ #3.After customizing the response file, invoke the silent installation using the #following command: #For Windows: lpinstaller.bat -f <path to response file> #For UNIX and Linux: # lpinstaller.sh -c <candle\_home> -f <path\_to\_response\_file>
#Note:<candle\_home> is the IBM Tivoli Monitoring base directory. #= - - - ------**#**---#Force silent install mode. INSTALLER\_UI=silent #Run add and update actions. CHOSEN\_INSTALL\_SET=ADDUPD\_SET #NLS Package Folder, where the NLS Packages exist. #For Windows: Use the backslash-backslash( $\backslash$ ) as a file separator (for example, #C:\\zosgmv\\LCD7-3583-01\\nlspackage). #For UNIX and Linux: Use the slash-slash (//) as a file separator (for example, #//installtivoli//lpsilenttest//nlspackage). #NLS\_PACKAGE\_FOLDER=C:\\zosgmv\\LCD7-3583-01\\nlspackage NLS\_PACKAGE\_FOLDER=//tmp//LP//nlspackage #List the packages to process; both variables are required. #Each variable requires that full paths are specified. #Separate multiple entries with a semicolon (;). #For Windows: Use the backslash-backslash( $\setminus$ ) as a file separator. **#** #For Unix and Linux: Use the slash-slash (//) as a file separator. ± #----#PROD\_SELECTION\_PKG=C:\\zosgmv\\LCD7-3583-01\\nlspackage\\KIP\_NLS.nlspkg #BASE\_AGENT\_FOUND\_PKG\_LIST=C:\\zosgmv\\LCD7-3583-01\\nlspackage\\KIP\_NLS.nlspkg PROD\_SELECTION\_PKG=//tmp//LP//nlspackage//kex\_nls.nlspkg;//tmp//LP//nlspackage// koq\_nls.nlspkg BASE\_AGENT\_FOUND\_PKG\_LIST=//tmp//LP//nlspackage//kex\_nls.nlspkg;// tmp//LP//nlspackage//koq\_nls.nlspkg #List the languages to process. #Separate multiple entries with semicolons. \_ \_ \_ \_ \_ \_ \_ \_ \_ \_ LANG\_SELECTION\_LIST=pt\_BR;fr;de;it;ja;ko;zh\_CN;es;zh\_TW

# **Prerequisites checking**

The Prerequisite Scanner utility verifies whether all prerequisites that are required for the agent installation are met. The Prerequisite Scanner creates a log file that contains a report of all prerequisites checks when the Prerequisite Scanner was run.

For the VMware VI agent, the Prerequisite Scanner verifies the following requirements:

- Memory
- Disk
- Operating systems
- VMware Virtual Center versions

Additionally, the Prerequisite Scanner verifies whether the user, who installs the agent, is a member of the Administrators group.

For detailed, up-to-date information about installation prerequisites, see the <u>Software product</u> compatibility reports (http://publib.boulder.ibm.com/infocenter/prodguid/v1r0/clarity/index.html).

You can run the Prerequisite Scanner in stand-alone mode or remotely. For more information about the Prerequisite Scanner, see "Prerequisite Checking for IBM Tivoli Monitoring agents" in the *IBM Tivoli Monitoring Installation and Setup Guide*.

# Installing and configuring: agent-specific

In addition to the installation and configuration information in the *IBM Tivoli Monitoring Installation and Setup Guide*, use this agent-specific installation and configuration information to install the VMware VI agent.

# Before you begin installation and configuration

Complete the following tasks before you begin any installation or configuration steps:

- 1. Review the hardware and software prerequisites.
- 2. Review the installation and configuration information in *Monitoring Agent for VMWare VI Troubleshooting Guide*.
- 3. Create a user ID in your VMware Virtual Infrastructure.

This user ID is used by the VMware VI agent to communicate with the VMware Virtual Center. The monitoring agent requires a user ID with System.View and System.Read privileges on all data source objects that are being monitored. To enable the PowerOnVM and PowerOffVM Take Action commands in the monitoring agent, the user ID must also have the following privileges:

- Virtual Machine-Interaction-Power On
- Virtual Machine-Interaction-Power Off

For more information about how to create the user ID in your VMware Virtual Infrastructure, see the VMware documentation for details on managing users, groups, permissions, and roles.

- 4. If the VMware VI agent is configured to communicate with its VMware VI data sources using the SSL agent, it might be necessary to add the SSL certificate of the data source to the certificate truststore of the agent. For complete details, see <u>"Enabling SSL communication with VMware VI data sources" on page 12</u>.
- 5. The IBM Systems Director Server requires user ID and password authentication. By default, the Tivoli Enterprise Portal user ID and password is in the encoded URL properties, eliminating the need for you to enter a user ID and password manually. However, you can also manually configure by entering a user ID and password. In this case, the session stays authenticated until the Tivoli Enterprise Portal is closed, or the IBM Systems Director session times out because of inactivity, allowing you to complete subsequent launches without re-entering the user ID and password. In either case, the user ID and

password information is protected using the HTTPS protocol between the Tivoli Enterprise Portal and the IBM Systems Director Server.

- 6. If you plan to use optional integration with the IBM Tivoli Monitoring for Virtual Servers Agent for NetApp Storage, determine the MSN for the agent using the following information:
  - The MSN is in the following form: instance name:system name:NU.
  - The instance name is the instance name that was chosen for the NetApp Storage agent when it was configured.
  - The system name is the name of the computer where the agent is running.
  - The instance name and system name are followed by a colon.
  - A single instance of the Netapp Storage agent is supported at this time.
  - The correct managed system name is listed in the Tivoli Enterprise Portal Server client.
  - Select the **Enterprise** navigation item. Then, right-click, select the workspace, and select **Managed System Status**. The resulting workspace lists all the managed systems. The Netapp Storage agent managed system name ends with the letters NU.

Keep the number of instances of the VMware VI agent that you configure for the same data source to a minimum, preferably one. Additional instances of this monitoring agent increase the load on the VMware server, and provide redundant information.

# **Selecting an installation location**

The VMware VI agent can be installed on the same system as the vCenter, as long as it has sufficient capacity to do so. The VMware VI agent cannot be installed on v Center Server Appliance.

Some advantages are as follows:

- No additional servers or administrative costs are required to manage your VMware environment.
- If network connectivity to the vCenter is lost, monitoring continues to run.
- Thresholds continue to be evaluated, automated corrective actions continue to run, and historical performance data continue to be gathered.
- Network traffic is reduced because of the monitoring of VMware.

If you plan to install the monitoring agent and the vCenter on the same system, ensure that there is sufficient capacity for both, including primary metrics of CPU, memory, disk space, disk I/O, and network bandwidth. The operating system level and patches for the system must meet the requirements of both the VMware VI agent and vCenter.

If you deploy an operating system cluster for the vCenter to achieve High Availability, then the monitoring agent can use clustering to achieve High Availability as well.

Note: Deploy the VMware VI agent on the same system as the vCenter if you have the available capacity.

If you do not have the required capacity on a vCenter system, be sure to select an appropriate server. To avoid installing and managing additional servers, find an existing server that has the capacity for the VMware VI agent.

If you have multiple vCenters, assign monitoring agents that monitor vCenters to a single server dedicated to monitoring VMware. Because monitoring is done remotely, choose a server close in proximity to your vCenter system to ensure higher availability for your data collection.

## **Local installation**

After the VMware VI agent is installed, if the monitoring agent is to communicate with the VMware VI component using SSL, determine whether you must add Signer Certificates to the VMware VI agent certificate database.

For complete details, see "Enabling SSL communication with VMware VI data sources" on page 12.

# **VMware VI application support**

All agents require that you install application support files that contain agent-specific information about the monitoring server, portal server, and portal desktop client.

See the IBM Tivoli Monitoring Installation and Setup Guide.

## **Enabling SSL communication with VMware VI data sources**

The VMware VI agent can be configured to securely communicate with its VMware data sources using SSL. In this configuration, you must add a data source SSL certificate to the certificate truststore of the agent.

Important: The following information applies only if the agent is configured to validate SSL certificates.

If SSL certificate validation is turned off, the VMware VI agent connects to VMware data sources even if their SSL certificates are expired, untrusted, or invalid. However, turning off SSL certificate validation is potentially not secure and must be done with care.

If a VMware data source uses an SSL certificate that is signed by a common Certificate Authority (for example, Verisign, Entrust, or Thawte), then it is not necessary to add certificates to the VMware VI agent certificate truststore. However, if the data source uses a certificate that is not signed by a common Certificate Authority, as is the case by default, the certificate must be added to the truststore to allow the agent to successfully connect and collect data.

To add a certificate, use the following procedure:

#### Note:

- 1. The default VMware certificate file is named rui.crt. To retrieve SSL certificates refer the links given as follows:
  - · Appliance based vCenter:Obtaining Server certificates
  - Non-appliance based vCenter: Obtaining Server certificates

#### Steps

- 1. Copy the certificate file from your data source to the agent computer.
- 2. Place the certificate file in a directory of your choosing on the agent computer. Do not overlay certificate files. Use unique file names for each certificate. Use a unique label for each certificate that you add.
- 3. Use the keytool command to add the data source certificate to the certificate truststore of the agent:

```
keytool -import -noprompt -trustcacerts -alias CertificateAlias -file
CertificateFile -keystore Truststore -storepass TruststorePassword
```

where:

#### **CertificateAlias**

A unique reference for each certificate added to the certificate truststore of the agent, for example, an appropriate alias for the certificate from *datasource.example.com* is *datasource*.

#### **CertificateFile**

The complete path and file name to the VMware data source certificate being added to the truststore.

#### Truststore

Complete path and file name to the VMware VI agent certificate database. Use the following path and file name:

- Windows (32-bit): *install\_dir*\tmaitm6\kvm.truststore
- Windows (64-bit): *install\_dir*\tmaitm6\_x64\kvm.truststore
- Linux (32-bit): install\_dir/li6263/vm/etc/kvm.truststore

• Linux (64-bit): install\_dir/lx8266/vm/etc/kvm.truststore

#### **TruststorePassword**

ITMVMWAREVI is the default password for the VMware VI agent truststore. To change this password, consult the Java Runtime documentation for information about the tools to use.

**Important:** To use the keytool command, the Java Runtime bin directory must be in your path. Use the following commands:

- Windows (32-bit): set PATH=%PATH%; install\_dir\CNPSJ\java\bin
- Windows (64-bit): set PATH=%PATH%; install\_dir\CNPSJ\java\bin
- Linux (32-bit): PATH="\$PATH": install\_dir/JRE/li6263/bin
- Linux (64-bit): PATH="\$PATH": install\_dir/JRE/lx8266/bin
- 4. After all data source certificates have been added, you can start the monitoring agent.

# **Local configuration**

Use the procedure in the IBM Tivoli Monitoring Installation and Setup Guide to configure the agent on a Windows or Linux system.

The configuration attributes define which VMware VI data sources are monitored. The attributes define a connection to either a VMware Virtual Center 4.0+ or directly to an individual VMware ESX Server 3.5+. Multiple data sources can be defined for each VMware VI agent instance. More than one instance of the monitoring agent can be configured on a remote monitoring host system. One instance can monitor all VMware Virtual Infrastructure, or separate instances can be defined to monitor specific groups of VMware Virtual Infrastructure.

Monitor the VMware Virtual Center that manages the VMware Virtual Infrastructure instead of managing individual ESX Servers.

# **Configuration values**

For both local and remote configuration, you provide the configuration values for the agent to operate.

When you are configuring an agent, a panel is displayed so you can enter each value. When a default value exists, this value is pre-entered into the field. If a field represents a password, two entry fields are displayed. You must enter the same value in each field. The values that you type are not displayed to help maintain the security of these values.

The configuration for this agent is organized into the following groups:

#### Data Provider (DATA\_PROVIDER)

The configuration elements defined in this group are always present in the agent's configuration.

This group defines information that applies to the entire agent.

#### Java Keystore Password (KEY\_STORE\_PASSWORD)

Java Keystore Password

The type is password.

This value is optional.

Default value: None

#### Maximum Number of Data Provider Log Files (KVM\_LOG\_FILE\_MAX\_COUNT)

The maximum number of data provider log files that are created.

The type is numeric.

This value is required.

Default value: 10

#### Maximum Size in KB of Each Data Provider Log (KVM\_LOG\_FILE\_MAX\_SIZE)

The maximum size in KB that a data provider log file may reach before a new log file is created.

The type is numeric.

This value is required.

Default value: 5190

#### Level of Detail in Data Provider Log (KVM\_LOG\_LEVEL)

The maximum size in KB that a data provider log file may reach before a new log file is created.

The type is one of the following values: "Off", "Severe", "Warning", "Info", "Fine", "Finer", "Finest", "All".

This value is required.

Default value: INFO

#### Validate SSL Certificates. (KVM\_SSL\_VALIDATE\_CERTIFICATES)

The type is one of the following values: "Yes (Recommended)", "No (Potentially Insecure)".

This value is required.

Default value: Yes

#### **IBM Systems Director (DIRECTOR)**

The configuration elements defined in this group are always present in the agent's configuration.

This group defines information that applies to the entire agent.

# Use Tivoli Enterprise Portal credentials to authenticate to IBM Systems Director Server (KVM\_DIRECTOR\_AUTHENTICATION)

The type is one of the following values: "Yes", "No".

This value is optional.

Default value: Yes

#### IBM Systems Director Server Address (KVM\_DIRECTOR\_HOST\_ADDRESS)

The hostname or IP address of an IBM Systems Director Server managing the VMware environment to which the agent can launch.

The type is string.

This value is optional.

Default value: None

#### IBM Systems Director Server Port Number (KVM\_DIRECTOR\_PORT\_NUMBER)

The port number to use to connect to an IBM Systems Director Server managing the VMware environment to which the agent can launch.

The type is string.

This value is optional.

Default value: 8422

#### Storage Agent (STORAGE\_AGENT)

The configuration elements defined in this group are always present in the agent's configuration.

This group defines information that applies to the entire agent.

#### ITM MSN of Storage Agent (KVM\_STORAGE\_AGENT\_MSN)

The IBM Tivoli Monitoring managed system name of the IBM Tivoli Monitoring storage agent.

The type is string.

This value is optional.

Default value: None

#### Data Source (DATASOURCE)

The configuration elements defined in this group are always present in the agent's configuration.

Use the information in this group to create additional subnodes.

#### Data Source ID (Data Source ID)

Unique identifier for this data source.

The type is string.

This value is required.

Default value: None

#### Data Source Address (HOST\_ADDRESS)

The hostname or IP address of the VMware Virtual Center or ESX server being monitored.

The type is string.

This value is required.

Default value: None

#### Data Source Password (PASSWORD)

The password for the user ID.

The type is password.

This value is required.

Default value: None

#### Data Source User ID (USERNAME)

A user ID known to the data source that has sufficient privileges to collect monitoring data.

The type is string.

This value is required.

Default value: None

#### Use SSL Connection to Data Source (USES\_SSL)

The type is one of the following values: "Yes", "No".

This value is required.

Default value: Yes

# **Remote installation and configuration**

You can install the monitoring agent remotely from the Tivoli Enterprise Portal or from the command line.

When you install the agent remotely, you must provide the configuration values for the agent to operate. See "Configuration values" on page 13.

To install from the portal, see the IBM Tivoli Monitoring Installation and Setup Guide.

To remotely install or configure an agent through the Tivoli Enterprise Portal, application support for that agent must be installed (Tivoli Enterprise Monitoring Server, Tivoli Enterprise Portal Server, and Tivoli Enterprise Portal). Also, the agent bundle must be installed in the Remote Deploy Depot.

For information about displaying the configuration options that are available to use with the **configureSystem** command, see "tacmd describeSystemType" in the *IBM Tivoli Monitoring Command Reference*.

If you are using the command line, the following commands are examples of remote installation and configuration for Windows operating systems:

#### **Remote installation**

tacmd addSystem -t VM -n Primary:sample.node.name:NT -p DATASOURCE.HOST\_ADDRESS=value DATASOURCE.USERNAME=value DATASOURCE.USERNAME=value DATASOURCE.USES\_SSL=value DATA\_PROVIDER.KEY\_STORE\_PASSWORD=value DATA\_PROVIDER.KVM\_LOG\_FILE\_MAX\_COUNT=value DATA\_PROVIDER.KVM\_LOG\_FILE\_MAX\_SIZE=value DATA\_PROVIDER.KVM\_LOG\_LEVEL=value DATA\_PROVIDER.KVM\_LOG\_LEVEL=value DATA\_PROVIDER.KVM\_SSL\_VALIDATE\_CERTIFICATES=value DIRECTOR.KVM\_DIRECTOR\_AUTHENTICATION=value DIRECTOR.KVM\_DIRECTOR\_HOST\_ADDRESS=value DIRECTOR.KVM\_DIRECTOR\_PORT\_NUMBER=value STORAGE\_AGENT.KVM\_STORAGE\_AGENT\_MSN=value Virtual Center or ESX Server.Data Source ID=None INSTANCE="inst1"

#### **Remote configuration**

The following example illustrates configuration by using all configuration variables. Typically, you specify only the variables and values that you want to change.

```
tacmd configureSystem -m instance.name:hostname:VM

-p DATASOURCE.HOST_ADDRESS=value

DATASOURCE.PASSWORD=value

DATASOURCE.USERNAME=value

DATASOURCE.USES_SSL=value

DATA_PROVIDER.KEY_STORE_PASSWORD=value

DATA_PROVIDER.KVM_LOG_FILE_MAX_COUNT=value

DATA_PROVIDER.KVM_LOG_FILE_MAX_SIZE=value

DATA_PROVIDER.KVM_LOG_LEVEL=value

DATA_PROVIDER.KVM_SSL_VALIDATE_CERTIFICATES=value

DIRECTOR.KVM_DIRECTOR_AUTHENTICATION=value

DIRECTOR.KVM_DIRECTOR_HOST_ADDRESS=value

DIRECTOR.KVM_DIRECTOR_PORT_NUMBER=value

STORAGE_AGENT.KVM_STORAGE_AGENT_MSN=value

Virtual Center or ESX Server.Data Source ID=None

INSTANCE="inst1"
```

# Deploying through the portal

See the IBM Tivoli Monitoring Installation and Setup Guide for detailed information about deploying non-operating system agents.

#### Deploying through the command line

See the IBM Tivoli Monitoring Installation and Setup Guide for detailed information about deploying non-operating system agents.

To deploy the VMware VI agent from the command line, use the **tacmd addSystem** command. See the *IBM Tivoli Monitoring Command Reference* for the full syntax of this command.

The VMware VI agent requires the following command:

```
tacmd addsystem -t vm -n OS_Agent_ManagedSystemName \
    -p INSTANCE=InstanceName \
    DATA_PROVIDER.KVM_SSL_VALIDATE_CERTIFICATES=ValidatesSSLCertificates\
    DATA_PROVIDER.KVM_LOG_FILE_MAX_COUNT=MaxLogFileCount \
    DATA_PROVIDER.KVM_LOG_FILE_MAX_SIZE=MaxLogFileSize \
    DATA_PROVIDER.KVM_LOG_LEVEL=LogLevel\
    DIRECTOR.KVM_DIRECTOR_AUTHENTICATION=DirectorAuthentication \
    DIRECTOR.KVM_DIRECTOR_HOST_ADDRESS=DirectorHostAddress \
    DIRECTOR.KVM_DIRECTOR_PORT_NUMBER=DirectorPortNumber \
    STORAGE_AGENT.KVM_STORAGE_AGENT_MSN=StorageAgentMSN \
    DATASOURCE:UniqueDataSourceID.HOST_ADDRESS=DataSourceHostAddress \
    DATASOURCE:UniqueDataSourceID.HOST_ADDRESS=DataSourceUserID \
    DATASOURCE:UniqueDataSourceID.USES_SSL=DataSourceUseSSL
```

For additional data sources, repeat the DATASOURCE Section Parameters with a new *UniqueDataSourceID*.

In this command, the fields are defined as follows. For more information, refer to <u>"Configuration values"</u> on page 13.

#### OS\_Agent\_ManagedSystemName

The managed system name of the operating system agent that is running on the system where the VMware agent is to be remotely deployed.

#### InstanceName

The name of the instance

#### ValidateSSLCertificates

Whether the agent validates SSL certificates when using SSL to communicate over the network. Valid values are Yes and No.

#### MaxLogFileCount

The maximum number of data provider log files. Valid values are positive integers.

#### **MaxLogFileSize**

The maximum size in KB of each data provider log. Valid values are positive integers.

#### LogLevel

The level of detail in data provider logs. Valid values are OFF, SEVERE, WARNING, INFO, FINE, FINER, FINEST, and ALL.

#### DirectorAuthentication

Whether to authenticate to the IBM Systems Director Server using the IBM Tivoli Monitoring Tivoli Enterprise Portal user ID and password. This configuration parameter is optional. Valid values are Yes and No.

#### DirectorHostAddress

The IBM Systems Director host name. This value is optional.

#### **DirectorPortNumber**

The IBM Systems Director port number. Valid values are valid TCP port numbers. This value is optional.

#### **StorageAgentMSN**

The managed system name (MSN) of the IBM Tivoli Monitoring storage agent that monitors the physical storage devices for the VMware environment. This managed system name must belong to a NetApp Storage agent instance.

#### **UniqueDataSourceID**

The data source ID

#### **DataSourceHostAddress**

The data source host name

#### DataSourceUserName

The data source user ID

#### **DataSourcePassword**

The data source password

#### DataSourceUsesSSL

Whether to use SSL to connect to the data source. Valid values are Yes and No.

To configure several data sources, repeat the DATASOURCE section parameters with a new *UniqueDataSourceID*.

## Increasing the Java heap size

After you configure the VMware VI agent, if you are monitoring a large VMware environment, then you might need to increase the heap size for the Java<sup>™</sup> data provider.

The default heap size for the Java data provider is 256 megabytes. In large VMware environments, if the following problems arise, then you might need to increase the heap size:

- The Java data provider stops because of a javacore problem, and creates a file that is named javacore.*date.time.number*.txt in the CANDLEHOME\tmaitm6\_x64 directory.
- The javacore.*date.time.number*.txt file contains the string java/lang/OutOfMemoryError.

Use the following heap size values according to the number of ESX servers that you want to monitor:

| Table 1. VMware environment and Java heap size                                                                            |                                                                                                    |  |
|----------------------------------------------------------------------------------------------------|----------------------------------------------------------------------------------------------------|--|
| VMware environment                                                                                                    | Java heap size                                                                                              |  |
| <b>Small environment</b> : A vCenter server that manages up to 125 ESX(i) servers and 300 to 1500 guests.                 | 2 GB                                                                                                    |  |
|                                                                                                    | that manages 15 to 20 ESX(i) servers, use the default java heap size that is provided by the data provider. |  |
| <b>Medium environment</b> : A vCenter server that manages between 125 to 250 ESX(i) servers and 1500 to 4000 guests.      | 4 GB                                                                                                    |  |
| <b>Large environment</b> : A vCenter server that<br>manages between 250 to 500 ESX(i) servers and<br>4000 to 7500 guests. | 8 GB                                                                                                    |  |
| <b>Very large environment</b> : A vCenter server that manages more than 500 ESX(i) servers and more than 7500 guests.     | 16 GB                                                                                                    |  |

To increase the heap size for the Java data provider, complete the following steps:

- Stop the agent instance.
- On a Windows system:
  - 1. Open the file %CANDLE\_HOME%\<architecture>\KVMENV\_INSTANCE\_NAME
    - For 32-bit Agent system <architecture> is TMAITM6
    - For 62-bit Agent system <architecture> is TMAITM6\_x64
  - 2. Search for ENVIRONMENT VARIABLES SPECIFIC TO THE AGENT section and add following variable:

SET KVM\_CUSTOM\_JVM\_ARGS=-Xmx512m

**Note:** The value 512m in -Xmx512m specifies that the current heap size is 512MB. You can change the increase size as per requirement.

- 3. Restart the agent.
- On a Linux system:
  - 1. Open the file \$CANDLEHOME/platform/vm/bin/vm\_INSTANCE\_NAME.config
    - For 32-bit Agent system platform is li6263
    - For 62-bit Agent system platform is 1x8266
  - 2. Search for ENVIRONMENT VARIABLES SPECIFIC TO THE AGENT section and add following variable:

KVM\_CUSTOM\_JVM\_ARGS=-Xmx512m

**Note:** The value 512m in -Xmx512m specifies that the current heap size is 512MB. You can change the increase size as per requirement.

3. Restart the agent.

# **Configuring environment variables**

Refer this topic to configure environment variables.

- 1. Stop all the agent instances
- 2. Follow the procedure given in this step for Windows and Unix platforms
  - a) On Windows platforms, locate the agent instance file KVMENV\_<instance\_name> in the given paths:
    - 32-bit agent system: %CANDLEHOME%\TMAITM6
    - 64-bit agent system: %CANDLEHOME%\TMAITM6\_x64
  - b) On Unix platforms, locate the agent instance file vm.ini in the given paths:
    - 32-bit Agent system: \$CANDLEHOME/config
    - 64-bit Agent system: \$CANDLEHOME/config
- 3. Set the required environment variable with desired value in the agent instance file located in Step 2 For example, *KVM\_RETRIEVE\_HOSTNAME\_FROM\_API=Y*
- 4. Start the agent instances

# **Upgrade notes**

See the IBM Tivoli Monitoring Installation and Setup Guide for more information about upgrading.

After version 6.1, the VMware VI agents changed the format in which VMware data source certificates are stored, because of changes in the underlying SSL implementation. Because of these changes, after upgrading you must add data source certificates to the certificate truststore of the agent, even if those certificates were in the certificate database of the previous agent. See <u>"Enabling SSL communication with</u> VMware VI data sources" on page 12.

# Appendix A. Discovery Library Adapter for the VMware monitoring agent

The Discovery Library Adapter discovers VMware components.

The Tivoli Management Services Discovery Library Adapter discovers resources and relationships, and creates a Discovery Library Book file. The Book file follows the Discovery Library IdML schema and is used to populate the Configuration Management Database (CMDB) and Tivoli Business Service Management products. The Tivoli Management Services Discovery Library Adapter discovers VMware resources. For all VMware systems that are active and online at the Tivoli Enterprise Portal Server, information is included in the discovery book for those resources. The Tivoli Management Services Discovery Library Adapter discovers VLibrary Adapter discovers that were not active resources. It is run on demand and can be run periodically to discover resources that were not active during previous discoveries.

# More information about Discovery Library Adapters

The following sources contain additional information about using the Discovery Library Adapter program with all monitoring agents:

- The *IBM Tivoli Monitoring Administrator's Guide* contains information about using the Tivoli Management Services Discovery Library Adapter.
- For information about using a Discovery Library Adapter with Tivoli Application Dependency Discovery Manager (TADDM), see the information center(http://publib.boulder.ibm.com/infocenter/tivihelp/v10r1/topic/com.ibm.taddm.doc\_7.2/welcome\_page/welcome.html).

# VMware Discovery Library Adapter data model class types represented in CDM

This section contains information about how the various source application data objects map to classes in the Common Data Model (CDM) for the VMware agent.

The following information is provided for each class:

#### **CDM** class name

Class name for which the agent is providing information

#### **Relationships**

CDM relationships (hierarchical) between currently identified model objects

#### CDM attributes, agent attributes, descriptions, and examples

CDM and agent attributes that are required to create an instance of a resource, descriptions of the attributes, and examples of the attributes

# VMware Discovery Library Adapter data model classes

This section describes the Discovery Library Adapter data model classes.

#### **Virtual Center class**

A Virtual Center manages multiple data centers and clusters.

#### **CDM class name**

sys.VMware.VirtualCenter

#### Relationships

contains

• Source: kvm-KVMVCENTER.IP\_ADDRESS-VirtualCenter

- Target: kvm-KVMVCENTER. IP\_ADDRESS-KVMCLUSTRT. DATACENTER-DataCenter
- Example: contains source="kvm-9.42.17.191-VirtualCenter" target="kvm-9.42.17.191-Bld-510-DataCenter"

#### accessedVia

- Source: kvm-KVMVCENTER.IP\_ADDRESS-VirtualCenter
- Target: kvm-KVMVCENTER. IP\_ADDRESS-PrimarySAP
- Example: accessedVia source="kvm-9.42.17.191-VirtualCenter" target="kvm-9.42.17.191-PrimarySAP"

#### CDM attributes, agent attributes, descriptions, and examples

• CDM attribute: KeyName

Agent attribute: Not applicable (hardcoded value) Description: Always Virtual Center, with no quotation marks Example: Virtual Center

CDM attribute: WebServiceHttpPort

Agent attribute: Not applicable (hardcoded value) Description: Port for Web service on HTTP Example: 80

CDM attribute: ManagedSystemName

Agent attribute: INODESTS.NODE Description: Name of the IBM Tivoli Monitoring component that provides data for the management of the VMware VI agent instance Example: kb2kas: ANDREA: VM

• CDM attribute: Label

Agent attribute: KVMVCENTER.FQDN:80 Description: String that represents the name of this Virtual Center. Example: kb2kas.tivlab.raleigh.ibm.com:80

#### **Primary SAP class**

The Primary SAP class represents an IP address and port combination.

#### **CDM class name**

net.BindAddress

#### Relationships

bindsTo

- Source: kvm-KVMVCENTER. IP\_ADDRESS-PrimarySAP
- Target: kvm-KVMVCENTER. IP\_ADDRESS-IpV4Address
- Example: bindsTo source="kvm-9.42.17.191-PrimarySAP" target="kvm-9.42.17.191-IpV4Address"

#### bindsAsPrimary

- Source: kvm-KVMVCENTER. IP\_ADDRESS-PrimarySAP
- Target: kvm-KVMVCENTER. IP\_ADDRESS-IpV4Address
- Example: bindsAsPrimary source="kvm-9.42.17.191-PrimarySAP" target="kvm-9.42.17.191-IpV4Address"

#### CDM attributes, agent attributes, descriptions, and examples

CDM attribute: PortNumber

Agent attribute: Not applicable (hardcoded value)

Description: Web service http port number Example: 80

• CDM attribute: Path

Agent attribute: Not applicable (hardcoded value) Description: Path set to (none) Example: (none)

#### IpV4Adress class

The IpV4Address class represents the Virtual Center IP V4 address.

#### **CDM** class name

net.IpV4Address

#### Relationships

This class has no relationships.

#### CDM attributes, agent attributes, descriptions, and examples

· CDM attribute: StringNotation

Agent attribute: KVMVCENTER.IP\_ADDRESS Description: IP address in string form Example: 9.42.17.191

CDM attribute: DotNotation

Agent attribute: KVMVCENTER.IP\_ADDRESS Description: IPv4 address in string form Example: 9.42.17.191

#### **Fqdn class**

The Fqdn class represents the fully qualified domain name (FQDN) attribute of an IpAddress.

#### CDM class name

net.Fqdn

#### Relationships

assignedTo

- Source: kvm-KVMVCENTER.IP\_ADDRESS-Fqdn
- Target: kvm-KVMVCENTER.IP\_ADDRESS-IpV4Address
- Example: assignedTo source="kvm-9.42.17.191-Fqdn" target="kvm-9.42.17.191-IpV4Address"

#### CDM attributes, agent attributes, descriptions, and examples

• CDM attribute: Fqdn

Agent attribute: KVMVCENTER.FQDN Description: Virtual Center fully qualified domain name (FQDN) Example: kb2kas.tivlab.raleigh.ibm.com

#### **Data Center class**

The Data Center class represents a grouping of individual ESX hosts or clusters.

#### **CDM class name**

sys.VMware.DataCenter

#### **Relationships**

contains

Source: kvm-KVMVCENTER.IP\_ADDRESS-KVMCLUSTRT.DATACENTER-DataCenter

- Target: kvm-KVMVCENTER.IP\_ADDRESS-KVMCLUSTRT.DATACENTER-KVMCLUSTRT.CN-Cluster
- Example:contains source="kvm-9.42.17.191-Bld-510-DataCenter" target="kvm-9.42.17.191-Bld-510-Cluster E-Cluster"

#### federates

- Source: kvm-KVMVCENTER.IP\_ADDRESS-KVMCLUSTRT.DATACENTER-DataCenter
- Target: kvm-KVMDAG.SN\_RES-ESXServer
- Example: federates source="kvm-9.42.17.191-Bld-510-DataCenter" target="kvm-itm64vm6.tivlab.raleigh.ibm.com-ESXServer"

#### contains

- Source: kvm-KVMVCENTER.IP\_ADDRESS-KVMCLUSTRT.DATACENTER-DataCenter
- Target: kvm-KVMVCENTER.IP\_ADDRESS-KVMCLUSTRT.DATACENTER-KVMDSTORES.NAME-DataStore
- Example: contains source="kvm-9.42.17.191-Bld-510-DataCenter" target="kvm-9.42.17.191-Bld-510-itm64vm6:storage1-DataStore"

#### CDM attributes, agent attributes, descriptions, and examples

CDM attribute: Name

Agent attribute: KVMVCLUSTRT.DM Description: Unique managed object ID that represents this entity Example: datacenter-2

• CDM attribute: Label

Agent attribute: KVMVCLUSTRT.DATACENTER Description: User-specified string that represents the name of this entity, unique relative to its parent (Virtual Center) Example: dBld-510

#### **Cluster class**

A Cluster is a group of ESX hosts that hierarchically share CPU and memory resources among their virtual machines.

#### CDM class name

sys.VMware.VMWareCluster

#### **Relationships**

federates

- Source: kvm-KVMVCENTER.IP\_ADDRESS-KVMCLUSTRT.DATACENTER-KVMCLUSTRT.CN-Cluster
- Target: kvm-KVMDAG.SN\_RES-ESXServer
- Example: federates source="kvm-9.42.17.191-Bld-510-Cluster A-Cluster" target="kvm-itm64vm2.tivlab.raleigh.ibm.com-ESXServer"

#### CDM attributes, agent attributes, descriptions, and examples

• CDM attribute: Name

Agent attribute: KVMVCLUSTRT.DM Description: Unique managed object ID that represents this entity Example: domain-c455

CDM attribute: Label

Agent attribute: KVMVCLUSTRT.CN

Description: User-specified string that represents the name of this entity, unique relative to its parent (Data Center) Example: Cluster A

#### **Data store class**

A Data Store can be viewed as a storage appliance that serves up storage space for many virtual machines across multiple physical hosts.

#### CDM class name

sys.VMware.VMWareDataStore

#### Relationships

basedOn

- Source: kvm-KVMDAG.SN\_RES-KVMSERVRDS.NAME-DataStore
- Target: kvm-KVMVCENTER.IP\_ADDRESS-KVMCLUSTRT.DATACENTER-KVMDSTORES.NAME-DataStore
- Example: basedOn source="kvm-itm64vm4.tivlab.raleigh.ibm.com-iSCSI Disk 1-DataStore" target="kvm-9.42.17.191-Bld-510-iSCSI Disk 1-DataStore"

#### CDM attributes, agent attributes, descriptions, and examples

CDM attribute: Name

Agent attribute: KVMDSTORES.DM Description: Unique managed object ID that represents this entity Example: datastore-13

• CDM attribute: Label

Agent attribute: KVMDSTORES.NAME Description: User-specified string that represents the name of this entity Example: iSCSI Disk 1

• CDM attribute: Type

Agent attribute: KVMDSTORES.TYPE Description: Type of volume (NFS or VMFS) Example: VMFS

CDM attribute: DataStoreURL

Agent attribute: KVMDSTORES.URL Description: Unique locator of the data store. Used for managing virtual disks and data stores through virtualdiskmanager, which takes data store path as one of the parameters. Example: sanfs://vmfs\_uuid:46715901-25a31b06-3cf6-000e0c42b828

• CDM attribute: Capacity

Agent attribute: KVMDSTORES.CAPACITY Description: Storage capacity of the data store Example: 476672

CDM attribute: FreeSpace

Agent attribute: KVMDSTORES.FREE\_SPACE Description: Amount of available storage for this data store Example: 152240

• CDM attribute: IsAccessible

Agent attribute: KVMDSTORES.ACCESSIBLE Description: Connectivity status of this data store Example: 1

#### **ESX Server class**

The ESX Server class represents the core hypervisor where virtual machines are running.

#### **CDM** class name

sys.VmwareUnitaryComputerSystem

#### **Relationships**

contains

- Source: kvm-KVMSERVERG.SH-ESXServer
- Target: kvm-KVMDAG.SN\_RES-KVMSERVRDS.NAME-DataStore
- Example: contains source="kvm-itm64vm4.tivlab.raleigh.ibm.com-ESXServer" target="kvm-itm64vm4.tivlab.raleigh.ibm.com-iSCSI Disk 1-DataStore"

contains

- Source: kvm-KVMSERVERG.SH-ESXServer
- Target: kvm-KVMSERVERG.SH-ESXServer-Memory
- Example: contains source="kvm-itm64vm4.tivlab.raleigh.ibm.com-ESXServer" target="kvm-itm64vm4.tivlab.raleigh.ibm.com-ESXServer-Memory"

#### CDM attributes, agent attributes, descriptions, and examples

• CDM attribute: Name

Agent attribute: KVMSERVERG.SH Description: A name for the computer system as it is commonly known in the datacenter Example: itm64vm4.tivlab.raleigh.ibm.com

• CDM attribute: Label

Agent attribute: KVMSERVERG.SH Description: User-specified string used when displaying a managed element Example: itm64vm4.tivlab.raleigh.ibm.com

CDM attribute: UUID

Agent attribute: KVMSERVERG.UUID Description: Attribute to store the UUID (universally unique identifier) of a VMware virtual machine

Example: 7255E89D-634E-38DB-8D28-D0C083FBDC98

• CDM attribute: SystemBoardUUID

Agent attribute: KVMSERVERG.UUID Description: Burned-in Globally Unique Identifier (GUID) of the motherboard in the computer Example: 7255E89D-634E-38DB-8D28-D0C083FBDC98

• CDM attribute: Fqdn

Agent attribute: KVMSERVERG.SH Description: Fully qualified host name of the computer system Example: itm64vm4.tivlab.raleigh.ibm.com

• CDM attribute: NumCPUs

Agent attribute: KVMSERVERG.PC Description: Count of CPU instances contained by the computer system Example: 4

• CDM attribute: CPUCoresInstalled

Agent attribute: KVMSERVERG.PC Description: Number of CPUCore instances Example: 4 CDM attribute: MemorySize

Agent attribute: KVMSERVERG.PM (converted to bytes) Description: Size of physical memory present in the computer system Example: 8588886016

CDM attribute: ServiceConsoleMemorySize

Agent attribute: KVMDSTORES.ACCESSIBLE (converted to bytes) Description: Amount of memory reserved for the service console Example: 285212672

CDM attribute: VmotionEnabled

Agent attribute: KVMSERVERG.VE Description: Indicates whether VMotion is enabled for this host Example: true

CDM attribute: ManagedSystemName

Agent attribute: INODESTS.NODE Description: Name of the IBM Tivoli Monitoring component that provides data for the management of the VMware VI agent instance Example: VM:kb2kas-itm64vm4.tivlab:ESX

#### VMwareESX class

VMware ESX is the virtualization operating system that supports a virtual infrastructure within a single physical device, or across multiple physical devices. This operating system currently supports the ability to run on the x86-compatible platform.

#### CDM class name

sys.VMware.VmwareESX

#### Relationships

runsOn

- Source: kvm-KVMSERVERG.SH-ESX
- Target: kvm-KVMSERVERG.SH-ESXServer
- Example:runsOn source="kvm-itm64vm4.tivlab.raleigh.ibm.com-ESX" target="kvm-itm64vm4.tivlab.raleigh.ibm.com-ESXServer"

installedOn

- Source: kvm-KVMSERVERG.SH-ESX
- Target: kvm-KVMSERVERG.SH-ESXServer
- Example:installedOn source="kvm-itm64vm4.tivlab.raleigh.ibm.com-ESX" target="kvm-itm64vm4.tivlab.raleigh.ibm.com-ESXServer"

#### CDM attributes, agent attributes, descriptions, and examples

• CDM attribute: Name

Agent attribute: Not applicable (hardcoded value) Description: Name of the operating system Example: Vmnix

• CDM attribute: OSName

Agent attribute: String representation of the operating system name. Description: Not applicable (hardcoded value) Example: Vmnix

• CDM attribute: Label

Agent attribute: KVMSERVERG.SH

Description: User-specified string used when displaying a managed element Example: itm64vm4.tivlab.raleigh.ibm.com

CDM attribute: OSVersion

Agent attribute: KVMSERVERG.PRODUCT KVMSERVERG.VERSION build-KVMSERVERG.BN Description: Raw text representation of the Operating System version, as reported by the operating system instance using the operating system-specific command to get the version of the operating system.

Example: VMware ESX Server 3.5.0 build-199239

#### **ESX Server Memory class**

The ESX Server Memory class represents the memory configuration of an ESX Server.

#### **CDM** class name

sys.Memory

#### **Relationships**

This class has no relationships.

#### CDM attributes, agent attributes, descriptions, and examples

• CDM attribute: MemorySize

Agent attribute: KVMSERVERG.PM Description: Amount of memory reserved Example: 8588886016

#### **Virtual Machine class**

The Virtual Machine class represents a software implementation of a computer that executes programs like a physical machine.

#### **CDM** class name

```
sys.darwin.DarwinUnitaryComputerSystemsys.dos.
DosUnitaryComputerSystemsys.freebsd.
FreeBSDUnitaryComputerSystemsys.linux.LinuxUnitaryComputerSystemsys.
netware.NetwareUnitaryComputerSystemsys.sun.
SunSPARCUnitaryComputerSystemsys.windows.
WindowsComputerSystemsys.UnitaryComputerSystem
```

#### **Relationships**

virtualizes

- Source: kvm-KVMVM\_GEN.VSN-KVMVM\_GEN.VM\_NAME-VirtualMachine
- Target: kvm-KVMVM\_GEN.VSN-ESXServer
- Example: virtualizes source="kvm-itm64vm4.tivlab.raleigh.ibm.comvi4win2k3-VirtualMachine" target="kvm-itm64vm4.tivlab.raleigh.ibm.com-ESXServer"

#### CDM attributes, agent attributes, descriptions, and examples

• CDM attribute: Name

Agent attribute: KVMVM\_GEN.VM\_NAME Description: Name for the computer system as it is commonly known in the data center Example: vi4win2k3

• CDM attribute: Label

Agent attribute: KVMVM\_GEN.VM\_NAME Description: User-specified string used when displaying a managed element Example: vi4win2k3

CDM attribute: UUID

Agent attribute: KVMVM\_GEN.UUID Description: Attribute to store UUID (universally unique identifier) of a VMware virtual machine

- Example: 502A1106-04AE-9B2A-E266-37CB16B2E7DB
- CDM attribute: SystemBoardUUID

Agent attribute: KVMVM\_GEN.UUID Description: Burned-in globally unique identifier (GUID) of the motherboard in the computer Example: 502A1106-04AE-9B2A-E266-37CB16B2E7DB

CDM attribute: MemoryLimit

Agent attribute: KVMVM\_GEN.ML Description: Maximum memory that can be used by this virtual machine even if more memory or CPU is available in the resource pool Example: 1

• CDM attribute: MemoryReservation

Agent attribute: KVMVM\_GEN.MIN\_ALLOC Description: Memory guaranteed for this virtual machine. Example: 0

CDM attribute: MemorySharedValue

Agent attribute: KVMVM\_GEN.MS0 (MB) Description: Actual value of memory shares (used only when level of memory or CPU shares is set to **Custom**). Example: 2560

• CDM attribute: MemorySize

Agent attribute: KVMVM\_GEN.MS0 (converted to bytes) Description: Size of physical memory present in the computer system Example: Ex - 2684354560

• CDM attribute: CPUSharedValue

Agent attribute: KVMVM\_GEN.CPU\_SHARES Description: Actual value of CPU shares (used only when level of memory or CPU shares is set to **Custom**) Example: 2000

#### **TMSAgent class**

The TMSAgent class represents the Tivoli Management Services agent.

#### **CDM** class name

app.TMSAgent

#### **Relationships**

This class has no relationships.

#### CDM attributes, agent attributes, descriptions, and examples

CDM attribute: ManagedObjectName

Agent attribute: INODESTS.NODE Description: Name of the IBM Tivoli Monitoring component that provides data for the management of the VMware VI agent instance Example: p@kb2kas:ANDREA:VM

CDM attribute: SoftwareVersion

Agent attribute: INODESTS.VERSION Description: Version of the VMware VI agent Example: 06.22.01

CDM attribute: ProductCode

Agent attribute: INODESTS.PRODUCT Description: Product code of the VMware VI agent Example: VM

• CDM attribute: Affinity

• CDM attribute: Label

Agent attribute: INODESTS.NODE - VMware Description: Label of the VMware VI agent Example: kb2kas:ANDREA:VM - VMware

# **Appendix B. Documentation library**

A variety of documentation is available for insert the short product name from the list.

IBM Knowledge Center contains topics of information for the product and links to relevant PDFs. In IBM Knowledge Center, you can create a custom PDF that contains only the topics in which you are interested. See the directions for <u>Creating your own set of topics</u> (http://www.ibm.com/support/knowledgecenter/doc/kc\_help.html#create).

# **Prerequisite documentation**

To use the information about the components effectively, you must have some prerequisite knowledge.

The following information for Tivoli Monitoring is available in the IBM Knowledge Center (http://www.ibm.com/support/knowledgecenter) to gain prerequisite knowledge:

- IBM Tivoli Monitoring Administrator's Guide
- IBM Tivoli Monitoring Installation and Setup Guide
- IBM Tivoli Monitoring High Availability Guide for Distributed Systems
- IBM Tivoli Monitoring: Installation and Configuration Guides for the following agents: Operating System agents and Warehouse agents
- IBM Tivoli Monitoring: User's Guides for the following agents: Agentless OS monitors, Log File agent, System p agents, Systems Director base agent
- IBM Tivoli Monitoring Agent Builder User's Guide
- IBM Tivoli Monitoring Command Reference
- IBM Tivoli Monitoring: Messages
- IBM Tivoli Monitoring Troubleshooting Guide
- IBM Tivoli Monitoring: References for the following agents: Operating System agents and Warehouse agents
- IBM Tivoli Monitoring: Troubleshooting Guides for the following agents: Operating System agents and Warehouse agents
- Tivoli Enterprise Portal User's Guide

# **Related documentation**

The documentation for related products provides useful information.

See the following products in IBM Knowledge Center (http://www.ibm.com/support/knowledgecenter/):

- Tivoli Monitoring
- Tivoli Application Dependency Discovery Manager
- Tivoli Business Service Manager
- Tivoli Common Reporting
- Tivoli Enterprise Console
- Tivoli Netcool/OMNIbus

Terminology that is relevant to IBM products is consolidated in one convenient locations at the IBM Terminology website (http://www.ibm.com/software/globalization/terminology).

# **Tivoli Monitoring Community on Service Management Connect**

Service Management Connect (SMC) is a repository of technical information that is organized by communities.

Access Service Management Connect at https://www.ibm.com/developerworks/servicemanagement.

For information about Tivoli products, see the <u>Application Performance Management community</u> (http://www.ibm.com/developerworks/servicemanagement/apm/index.html).

Connect, learn, and share with Service Management professionals. Get access to developers and product support technical experts who provide their perspectives and expertise. You can use SMC for these purposes:

- Become involved with transparent development, an ongoing, open engagement between other users and IBM developers of Tivoli products. You can access early designs, sprint demonstrations, product roadmaps, and prerelease code.
- Connect one-on-one with the experts to collaborate and network about Tivoli and the Application Performance Management community.
- Read blogs to benefit from the expertise and experience of others.
- Use wikis and forums to collaborate with the broader user community.

# **Other sources of documentation**

You can obtain additional technical documentation about monitoring products from other sources.

See the following sources of technical documentation about monitoring products:

- <u>IBM Integrated Service Management Library</u> (http://www.ibm.com/software/brandcatalog/ismlibrary/) is an online catalog that contains integration documentation as well as other downloadable product extensions.
- <u>IBM Redbook publications</u> (http://www.redbooks.ibm.com/) include Redbooks<sup>®</sup> publications, Redpapers, and Redbooks technotes that provide information about products from platform and solution perspectives.
- <u>Technotes</u> (http://www.ibm.com/support/entry/portal/software), which are found through the IBM Software Support website, provide the latest information about known product limitations and workarounds.

# **Conventions used in the documentation**

Several conventions are used in the documentation for special terms, actions, commands, and paths that are dependent on your operating system.

#### **Typeface conventions**

The following typeface conventions are used in the documentation:

Bold

- Lowercase commands, mixed-case commands, parameters, and environment variables that are otherwise difficult to distinguish from the surrounding text
- Interface controls (check boxes, push buttons, radio buttons, spin buttons, fields, folders, icons, list boxes, items inside list boxes, multicolumn lists, containers, menu choices, menu names, tabs, property sheets), labels (such as **Tip:**)
- · Keywords and parameters in text

#### Italic

- Citations (examples: titles of publications, CDs, and DVDs)
- Words and phrases defined in text (example: a nonswitched line is called a point-to-point line)

- Emphasis of words and letters (example: The LUN address must start with the letter L.)
- New terms in text , except in a definition list (example: a *view* is a frame in a workspace that contains data.)
- Variables and values you must provide (example: where *myname* represents...)

#### Monospace

- Examples and code examples
- File names, directory names, path names, programming keywords, properties, and other elements that are difficult to distinguish from the surrounding text
- · Message text and prompts
- Text that you must type
- · Values for arguments or command options

#### Bold monospace

- Command names, and names of macros and utilities that you can type as commands
- Environment variable names in text
- Keywords
- Parameter names in text: API structure parameters, command parameters and arguments, and configuration parameters
- Process names
- Registry variable names in text
- Script names

#### **Operating system-dependent variables and paths**

The direction of the slash for directory paths might vary in the documentation. Regardless of what you see in the documentation, follow these guidelines:

- For UNIX or Linux, use a forward slash (/).
- For Windows, use a backslash (\).

The names of environment variables are not always the same in Windows and UNIX. For example, %TEMP% in Windows is equivalent to \$TMPDIR in UNIX or Linux.

For environment variables, follow these guidelines:

- For UNIX or Linux, use \$variable.
- For Windows, use %variable%.

If you are using the bash shell on a Windows system, you can use the UNIX conventions.

# **Notices**

This information was developed for products and services offered in the U.S.A. IBM may not offer the products, services, or features discussed in this document in other countries. Consult your local IBM representative for information on the products and services currently available in your area. Any reference to an IBM product, program, or service is not intended to state or imply that only that IBM product, program, or service may be used. Any functionally equivalent product, program, or service that does not infringe any IBM intellectual property right may be used instead. However, it is the user's responsibility to evaluate and verify the operation of any non-IBM product, program, or service.

IBM may have patents or pending patent applications covering subject matter described in this document. The furnishing of this document does not give you any license to these patents. You can send license inquiries, in writing, to:

IBM Director of Licensing IBM Corporation North Castle Drive Armonk, NY 10504-1785 U.S.A.

For license inquiries regarding double-byte (DBCS) information, contact the IBM Intellectual Property Department in your country or send inquiries, in writing, to:

Intellectual Property Licensing Legal and Intellectual Property Law IBM Japan Ltd. 19-21, Nihonbashi-Hakozakicho, Chuo-ku Tokyo 103-8510, Japan

The following paragraph does not apply to the United Kingdom or any other country where such provisions are inconsistent with local law:

INTERNATIONAL BUSINESS MACHINES CORPORATION PROVIDES THIS PUBLICATION "AS IS" WITHOUT WARRANTY OF ANY KIND, EITHER EXPRESS OR IMPLIED, INCLUDING, BUT NOT LIMITED TO, THE IMPLIED WARRANTIES OF NON-INFRINGEMENT, MERCHANTABILITY OR FITNESS FOR A PARTICULAR PURPOSE.

Some states do not allow disclaimer of express or implied warranties in certain transactions, therefore, this statement might not apply to you.

This information could include technical inaccuracies or typographical errors. Changes are periodically made to the information herein; these changes will be incorporated in new editions of the publication. IBM may make improvements and/or changes in the product(s) and/or the program(s) described in this publication at any time without notice.

Any references in this information to non-IBM Web sites are provided for convenience only and do not in any manner serve as an endorsement of those Web sites. The materials at those Web sites are not part of the materials for this IBM product and use of those Web sites is at your own risk.

IBM may use or distribute any of the information you supply in any way it believes appropriate without incurring any obligation to you.

Licensees of this program who wish to have information about it for the purpose of enabling: (i) the exchange of information between independently created programs and other programs (including this one) and (ii) the mutual use of the information which has been exchanged, should contact:

IBM Corporation 2Z4A/101 11400 Burnet Road Austin, TX 78758 U.S.A. Such information may be available, subject to appropriate terms and conditions, including in some cases payment of a fee.

The licensed program described in this document and all licensed material available for it are provided by IBM under terms of the IBM Customer Agreement, IBM International Program License Agreement or any equivalent agreement between us.

Any performance data contained herein was determined in a controlled environment. Therefore, the results obtained in other operating environments may vary significantly. Some measurements may have been made on development-level systems and there is no guarantee that these measurements will be the same on generally available systems. Furthermore, some measurement may have been estimated through extrapolation. Actual results may vary. Users of this document should verify the applicable data for their specific environment.

Information concerning non-IBM products was obtained from the suppliers of those products, their published announcements or other publicly available sources. IBM has not tested those products and cannot confirm the accuracy of performance, compatibility or any other claims related to non-IBM products. Questions on the capabilities of non-IBM products should be addressed to the suppliers of those products.

All statements regarding IBM's future direction or intent are subject to change or withdrawal without notice, and represent goals and objectives only.

All IBM prices shown are IBM's suggested retail prices, are current and are subject to change without notice. Dealer prices may vary.

This information is for planning purposes only. The information herein is subject to change before the products described become available.

This information contains examples of data and reports used in daily business operations. To illustrate them as completely as possible, the examples include the names of individuals, companies, brands, and products. All of these names are fictitious and any similarity to the names and addresses used by an actual business enterprise is entirely coincidental.

#### COPYRIGHT LICENSE:

This information contains sample application programs in source language, which illustrate programming techniques on various operating platforms. You may copy, modify, and distribute these sample programs in any form without payment to IBM, for the purposes of developing, using, marketing or distributing application programs conforming to the application programming interface for the operating platform for which the sample programs are written. These examples have not been thoroughly tested under all conditions. IBM, therefore, cannot guarantee or imply reliability, serviceability, or function of these programs. You may copy, modify, and distribute these sample programs in any form without payment to IBM for the purposes of developing, using, marketing, or distributing application programs conforming to IBM for the purposes.

Each copy or any portion of these sample programs or any derivative work, must include a copyright notice as follows:

© IBM 2009. Portions of this code are derived from IBM Corp. Sample Programs. © Copyright IBM Corp. 2009. All rights reserved.

If you are viewing this information in softcopy form, the photographs and color illustrations might not be displayed.

# **Trademarks**

IBM, the IBM logo, and ibm.com<sup>®</sup> are trademarks or registered trademarks of International Business Machines Corp., registered in many jurisdictions worldwide. Other product and service names might be trademarks of IBM or other companies. A current list of IBM trademarks is available on the web at Copyright and trademark information (www.ibm.com/legal/copytrade.shtml).

Intel, Intel logo, and Intel Xeon, are trademarks or registered trademarks of Intel Corporation or its subsidiaries in the United States and other countries.

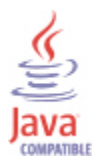

Java and all Java-based trademarks and logos are trademarks or registered trademarks of Oracle and/or its affiliates.

Linux is a registered trademark of Linus Torvalds in the United States, other countries, or both.

Microsoft and Windows are trademarks of Microsoft Corporation in the United States, other countries, or both.

UNIX is a registered trademark of The Open Group in the United States and other countries.

Other company, product, or service names may be trademarks or service marks of others.

# **Privacy policy considerations**

IBM Software products, including software as a service solutions, ("Software Offerings") may use cookies or other technologies to collect product usage information, to help improve the end user experience, to tailor interactions with the end user or for other purposes. In many cases no personally identifiable information is collected by the Software Offerings. Some of our Software Offerings can help enable you to collect personally identifiable information. If this Software Offering uses cookies to collect personally identifiable information about this offering's use of cookies is set forth below.

Depending upon the configurations deployed, this Software Offering may use session cookies that collect each user's user name for purposes of session management, authentication, and single sign-on configuration. These cookies cannot be disabled.

If the configurations deployed for this Software Offering provide you as customer the ability to collect personally identifiable information from end users via cookies and other technologies, you should seek your own legal advice about any laws applicable to such data collection, including any requirements for notice and consent.

For more information about the use of various technologies, including cookies, for these purposes, See IBM's Privacy Policy at <u>http://www.ibm.com/privacy</u> and IBM's Online Privacy Statement at <u>http://www.ibm.com/privacy/details</u> the section entitled "Cookies, Web Beacons and Other Technologies" and the "IBM Software Products and Software-as-a-Service Privacy Statement" at <u>http://www.ibm.com/</u> software/info/product-privacy.

# Index

## A

agent functions <u>1</u> Agent Management Services <u>3</u> Application Performance Management community on SMC <u>32</u> application support files, installing <u>12</u>

# С

certificates database 12 ESX Server 12 signer 12 Virtual Center 12 collecting SSL certificates 10 commands gsk7capicmd 12 tacmd addSystem 15 components IBM Tivoli Monitoring 2 configuration agent 7 fields 13 remote 15 values 13 configuring the monitoring agent 7, 13 conventions in documentation 32 cookies 37 create PDF 31 creating user ID in VMware Virtual Infrastructure 10

# D

data collection 5 data sources 5 deploy, portal 16 deploying, portal 16 **Discovery Library Adapter** data model classes 21 See also DLA DLA TMSAgent class CDM class name 29 Relationships 29 See also Discovery Library Adapter documentation IBM Tivoli Monitoring 31 **Integrated Service Management Library 32** prerequisite 31 Redbooks 32 related 31 Technotes 32

# E

 $enhancements \ \underline{2}$ 

## F

files rui.crt 12

## G

gsk7capicmd command 12

## Η

hardware and software prerequisites 10

# I

IBM Tivoli Monitoring overview 1 installation agent 7 local 11 remote 15 select location 11 installation location, select 11 installation, configuration remote deploy command line 16 upgrade 19 installing language packs 7 installing the monitoring agent 7 installing, configuring java heap size 17 Integrated Service Management Library documentation 32 interface user 4

# J

java heap size <u>17</u>

# L

language packs installing <u>7</u> silent installation <u>7</u> local installation <u>11</u>

## Ν

new in this release 2

#### 0

operating systems <u>7</u> overview IBM Tivoli Monitoring <u>1</u>

#### Ρ

path conventions <u>32</u> portal deploy <u>16</u> deploying <u>16</u> prerequisite documentation <u>31</u> Prerequisites Scanner <u>10</u> prerequisites, hardware and software <u>10</u> privacy policy <u>37</u> privileges for Take Action commands <u>10</u> publications Service Management Connect <u>32</u> SMC <u>32</u> See also Service Management Connect See also documentation

#### R

Redbooks <u>32</u> remote installation and configuration <u>15</u> remote installation, configuration deploy command line <u>16</u> requirements <u>7</u> response file template <u>7</u> rui.crt file <u>12</u>

#### S

select installation location <u>11</u> Service Management Connect <u>32</u> signer certificate <u>12</u> silent installation <u>7</u> silent installation of language packs <u>7</u> SMC <u>32</u> See also Service Management Connect software prerequisites <u>10</u> SSL certificates collecting <u>10</u> SSL communication, enabling <u>12</u>

#### T

tacmd addSystem command <u>15</u> Take Action commands enabling PowerOffVM <u>10</u> enabling PowerOnVM <u>10</u> privileges <u>10</u> Technotes <u>32</u> terms <u>31</u> TMSAgent class CDM class name <u>29</u> Relationships <u>29</u> typeface conventions <u>32</u> user ID, creating <u>10</u> user interface options 4

#### V

U

variables conventions  $\underline{32}$ VMware certificate file  $\underline{12}$ 

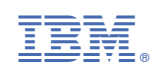